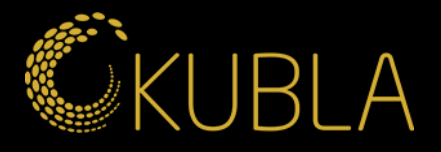

# Näin tarkistat kilpailijasi mainokset LinkedInissa

kubla.fi

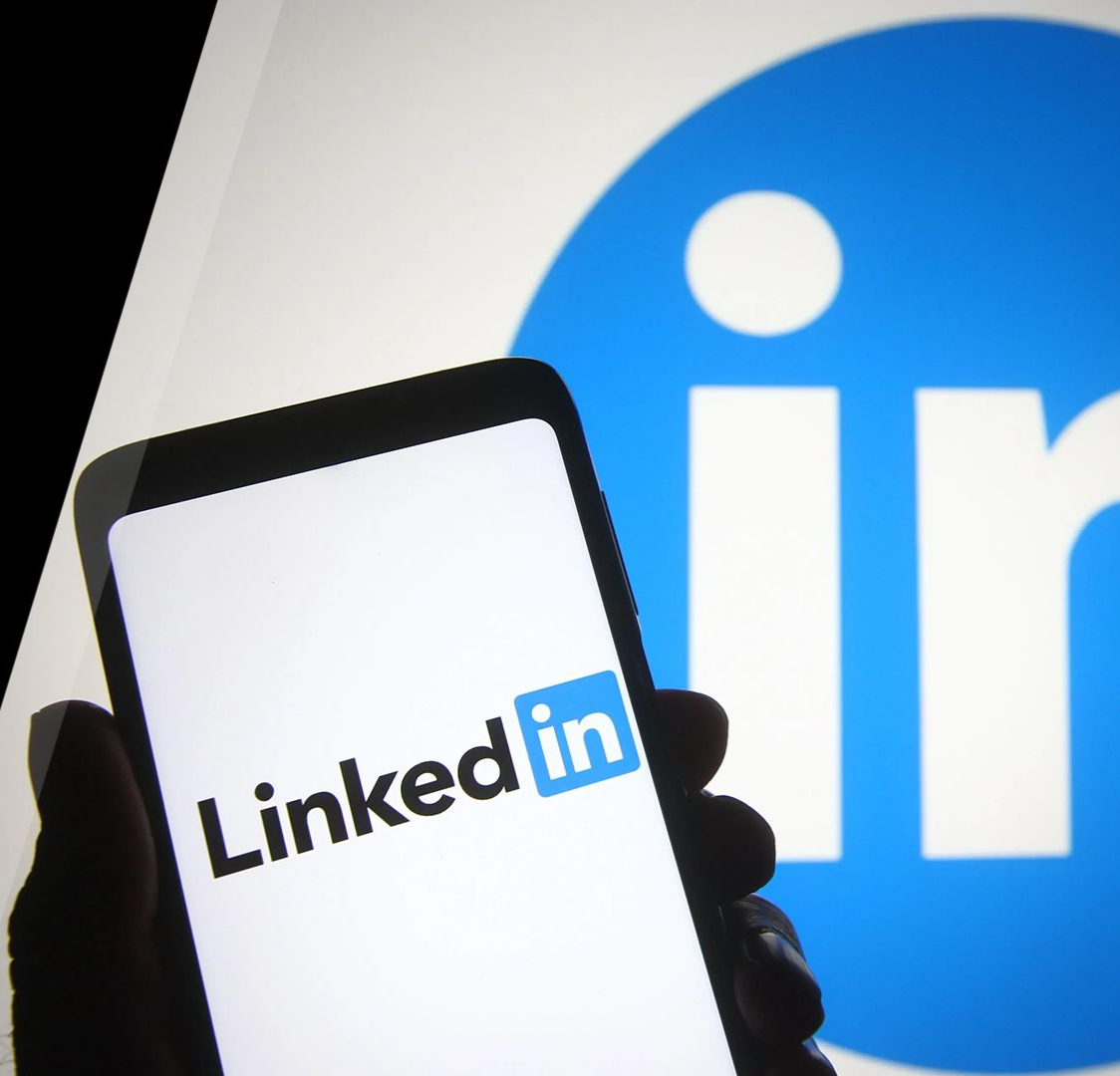

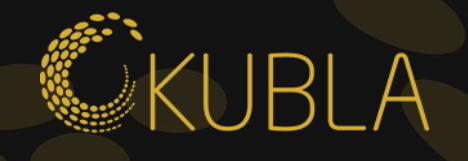

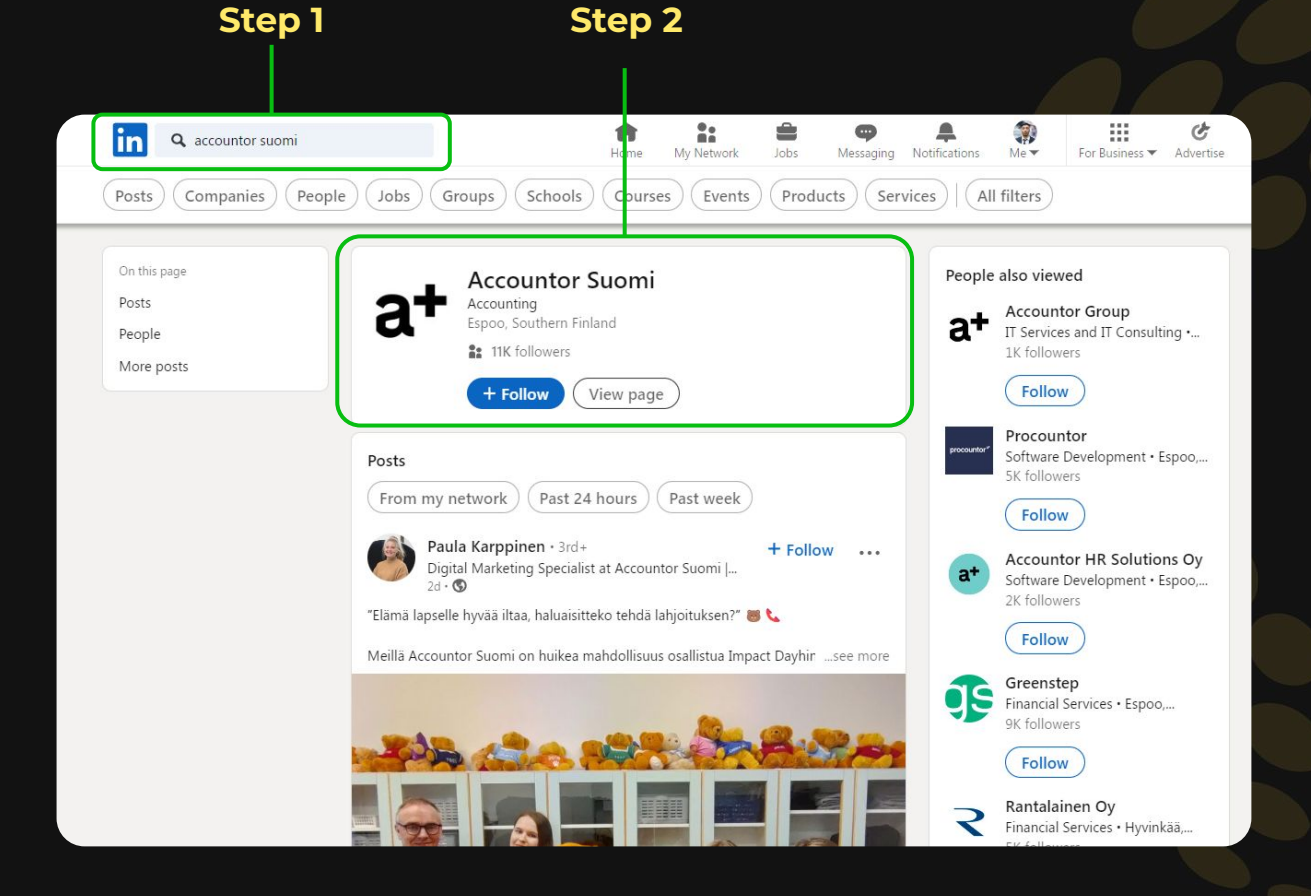

## Kirjaudu Linkedin

Step 1

Etsi haluamasi yritys

## Step 2

Klikkaa hakemaasi yritystä

#### **EXUBLA** Step 3 : in **Q** Search Jobs My Network Messaging No Home Step 3 a+ Klikkaa "Posts" Accountor Suomi Suomen kokenein talous-, palkka- ja HR-kumppani Accounting · Espoo, Southern Finland · 11,211 followers · 617 employees + Follow Visit website 🖉 More Home About Posts Jobs People

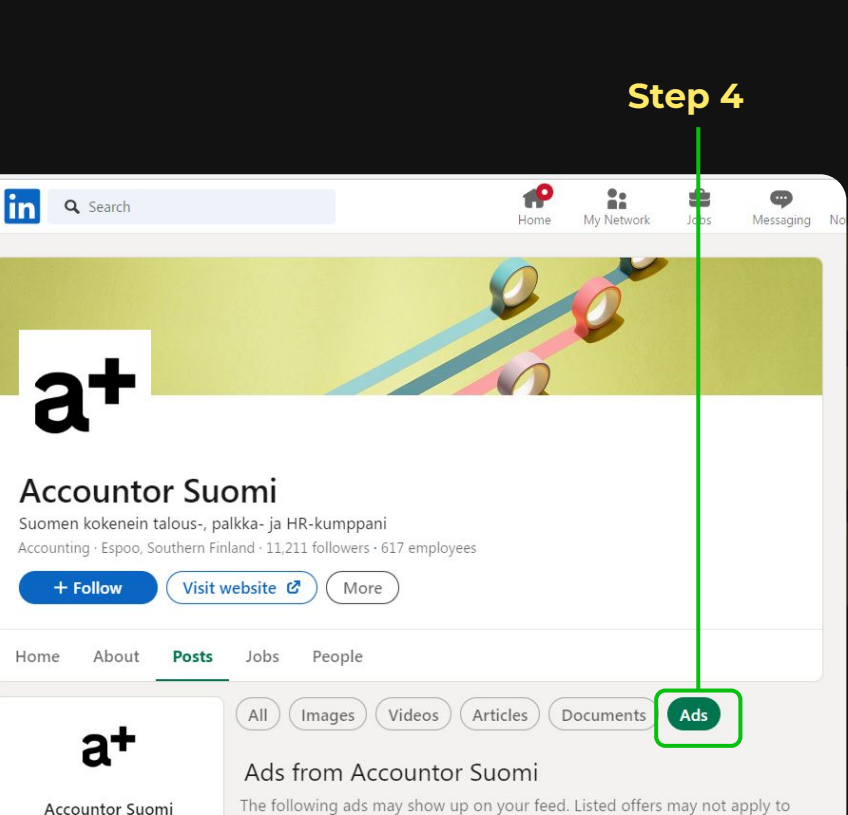

The following ads may show up on your feed. Listed offers may not apply to you. Learn more

11,211 followers

## Step 4

Klikkaa "Ads"

**KUBLA** 

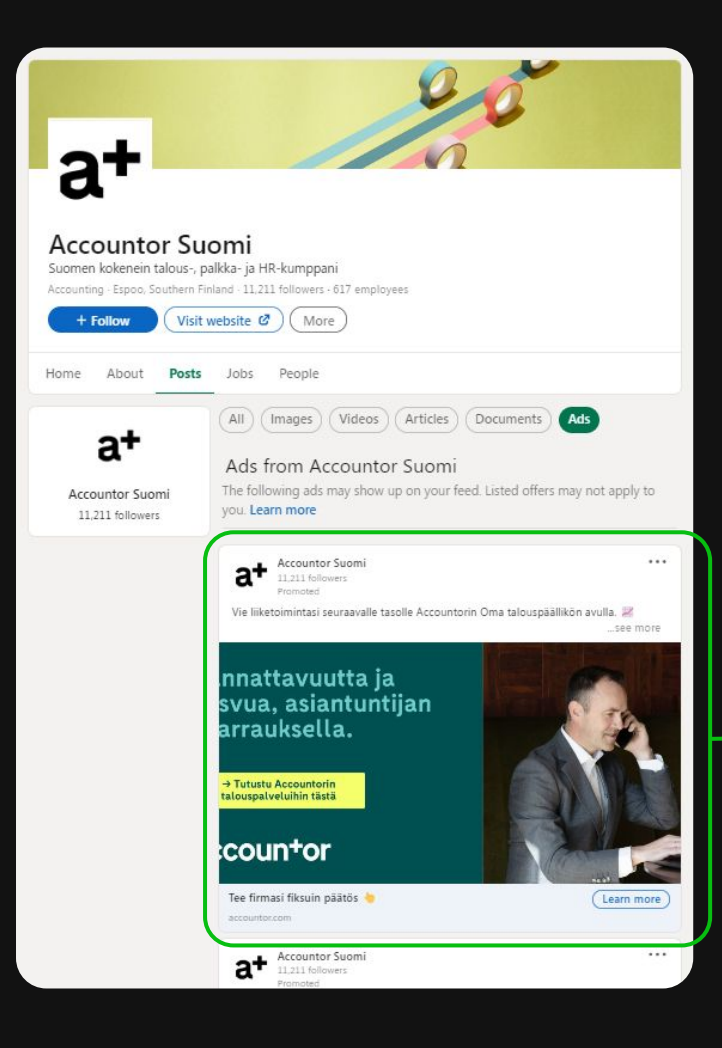

### Ad 2

Accountor Suomi Lizi Holionara Pomoted Tutustu Jajaan ja kehutsuun valmennustarjontaamme! Kokeneet valmentajamme ocachaavar tini esinenkilöitä, tiimejä kuin johtoryhmiä - käytännönläheise: \_see more

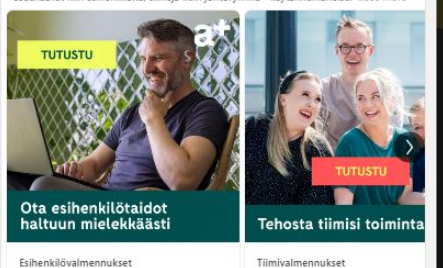

#### Ad 1

Nyt näet kilpailijasi mainokset LinkedInissa 🤩

**KUBLA** 

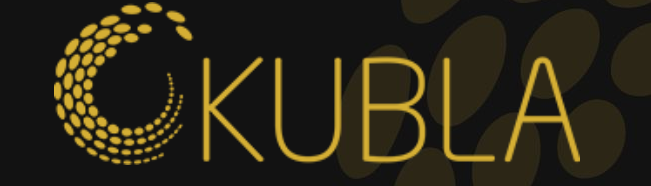

## Kiitos ja kysy ihmeessä lisää vinkkejä alta kalle@kubla.fi